## **Step By Step**

## **Compiling MegaPirateNG and Multiwii**

by

Quadframes.co.uk

Some of the programs that you will need and were to get them.

- 1. Arduino you can download from here
- 2. MegaPirateNG you can download from here
- 3. MultiWii you can download from here

These are the programs that you will need if using MegaPirateNG or MultiWii on your CRIUS ALL IN ONE PRO.

once you have downloaded and installed Arduino when you open it will look like this

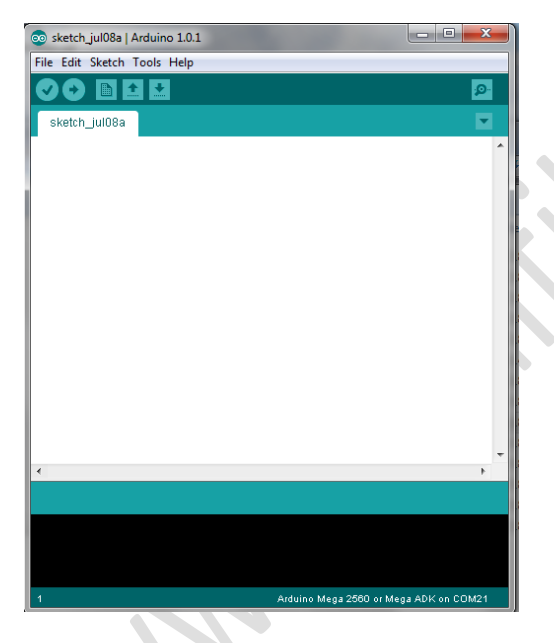

please make sure that you have selected the correct board type as shown here under Tools-

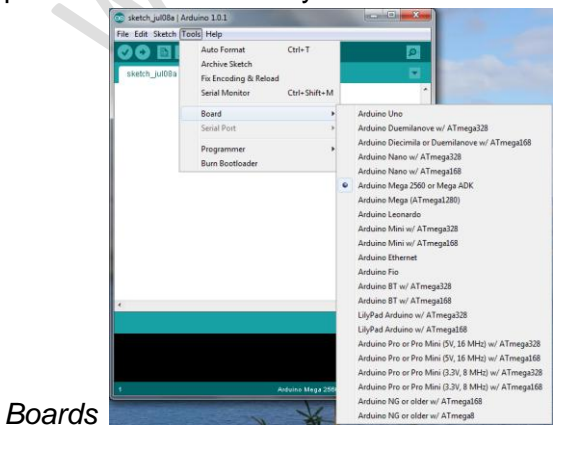

Now select the serial port this is normally selected automatically for you.

Now the compile button, when you have finished the edits to the code this is the button to click to get you code compiled and uploaded to you board

| 💿 sketch_jul08a   Arduino 1.0.1 | - • ×            |
|---------------------------------|------------------|
| File Edit Sketch Tools Help     |                  |
|                                 | ø.               |
| sketch_jul88a                   |                  |
| Compile and upload              | •                |
|                                 |                  |
|                                 |                  |
|                                 |                  |
|                                 |                  |
|                                 |                  |
|                                 |                  |
|                                 |                  |
| •                               | •                |
|                                 |                  |
|                                 |                  |
|                                 |                  |
| 1 Arduino Mega 2560 or M        | ega ADK on COM21 |

Ok now that we have got Arduino sorted let's move onto Compiling MegaPirateNG. The way that I do this is make a folder called MegaPirateNG download the latest copy of MegaPirateNG into this folder, next unzip MegaPirateNG\_2.6 r3 and you will have a folder like this

| MegaPirateNG_2.6_R3                  | 0 |
|--------------------------------------|---|
| inside this folder looks like this   |   |
| Name                                 |   |
| 퉬 ArduCopter                         | 1 |
| 퉬 libraries                          | 1 |
| 퉬 tools                              | 1 |
| 📄 boards.txt                         | 1 |
| boards_for_arduino_1.0.txt           | 1 |
| release_notes.txt                    | 1 |
| illiar release_notes_BlackVortex.txt | 1 |

ok now we have to select the Libraries folder and copy this to the folder that we have Arduino in replacing the files when asked. Now that we have done this we can now move onto the editing the code so that we can upload to the board.

### Open Arduino

| 💿 sketch_jul08a   Arduino 1.0.1 |                                        |
|---------------------------------|----------------------------------------|
| File Edit Sketch Tools Help     |                                        |
|                                 | <u>P</u>                               |
| sketch_jul08a                   | <b>X</b>                               |
|                                 | ^                                      |
|                                 |                                        |
|                                 |                                        |
|                                 |                                        |
|                                 |                                        |
|                                 |                                        |
|                                 |                                        |
|                                 |                                        |
|                                 |                                        |
|                                 |                                        |
|                                 |                                        |
| •                               | 4                                      |
|                                 |                                        |
|                                 |                                        |
|                                 |                                        |
|                                 |                                        |
| 1                               | Arduino Mega 2560 or Mega ADK on COM21 |

then go to file open and direct it to open the MegaPirateNG as seen here

| Lock n:       Marc       Date modified       Type       Size         Recent Places       APM (Configh       30/09/2011 1:50       GTTGNA0RE Frie       1 K8         APM (Configh       10/06/2012 0:55       H Frie       6 K8         APM (Configh       10/06/2012 0:25       H Frie       6 K8         APM (Configh       10/06/2012 0:25       H Frie       2 K8         APM (Configh       10/06/2012 2:25       PDE Frie       12 K8         Artitude.pde       11/06/2012 2:25       PDE Frie       2 K8         Command.lescript       Type: PDE Frie       121 3:04       PDE Frie       2 K8         Command.gescript       Size 139 K8       122 1:30       PDE Frie       18 K8       IIII         Command.gescript       Size 139 K8       10/06/2012 2:25       PDE Frie       18 K8       IIIII         Computer       Configh       10/06/2012 2:25       PDE Frie       18 K8       IIIIIIIIIIIIIIIIIIIIIIIIIIIIIIIIIIII                                                                                                    |                 |                               | <b>X</b> |               |                |                  | o sketch                                          | á Open an Ardui                       |  |  |  |  |
|----------------------------------------------------------------------------------------------------|-----------------|-------------------------------|----------|---------------|----------------|------------------|---------------------------------------------------|---------------------------------------|--|--|--|--|
| Name         Date modified         Type         Size         Image: Computer         AddW_Config.h         Image: Computer         Size         Image: Computer         AddW_Config.h         Image: Computer         Image: Computer         Size         Image: Computer         Image: Computer         Image                                                                                                    |                 | 10 1.0.1                      |          |               |                | a 👌 🖂 🖂 -        | Arth Castor                                       | Lookin                                |  |  |  |  |
| Name         Date modified         Type         Size           Recent Places         gritgnore         30/09/2011 11:50         GTIGNORE File         1 KB           APM_Config.h         16/06/2012/036         H File         6 KB         APM_Config.mavlmk_hilh         09/01/2012 10:28         H File         2 KB           Desktop         Add/Copter_pde         14/06/2012 21:29         PDE File         19 KB         2 KB           Command.pde         14/06/2012 21:29         PDE File         19 KB         2 KB         2 KB           Command.pde         12/13/04         PDE File         19 KB         2 KB         2 KB           Command.pde         12/13/05 2012 20:29         PDE File         19 KB         2 KB         2 KB           Computer         comfig.h         16/06/2012 21:29         PDE File         19 KB         2 KB         2 KB           Computer         comfig.h         16/06/2012 20:20         PDE File         19 KB         2 KB         2 KB           Computer         config.h         16/06/2012 20:25         PDE File         2 KB         2 KB         2 KB         2 KB           Computer         config.h         16/06/2012 20:25         PDE File         2 KB         2 KB         2 KB         2                                                                                                    |                 | Help                          |          |               |                |                  | Ji Mulicopiei                                     | LOOK III.                             |  |  |  |  |
| Percent Pisce       g-grigonce       30/09/2011 11:50       GTIGNORE File       1 KB         APM_Config_h       16/06/2012 00:50       H File       6 KB         APM_Config_maximk_hilh       08/01/2012 10:28       H File       2 KB         Dektop       AndxConfig_maximk_hilh       08/01/2012 10:28       H File       2 KB         Dektop       AndxConfig_maximk_hilh       08/01/2012 10:28       H File       2 KB         Command_decorptic       Type: PDE File       10/06/2012 21:29       PDE File       2 KB         Command_scopid       Text 18:9 KB       121:30       PDE File       2 KB         Command_scopid       Date modified: 14/06/2012 21:29       PDE File       19 KB       121:30       PDE File       19 KB         Command_scopid       Commands_102ic.pde       20:0707:012 21:30       PDE File       19 KB       10:06:2012 20:05       PDE File       19 KB         Commands_logic.pde       08:06:2012 20:05       H File       2 KB       10:06:2012 20:05       PDE File       10:06:2012 20:05       PDE File       10:06:2012 20:05       PDE File       10:06:2012 20:05       PDE File       10:06:2012 20:05       PDE File       2 KB       10:06:2012 20:05       PDE File       10:06:2012 20:05       PDE File       2 KB       10:06:2012 20:0                                                                                                    | <b>9</b>        |                               | <u>^</u> | Size          | Туре           | Date modified    | Name                                              | (Ha)                                  |  |  |  |  |
| APM_Config.h       10/06/2012/00:56       H File       6 KB         APM_Config.h       0/06/2012/00:26       H File       6 KB         APM_Config.h       14/06/2012/12:08       PDE File       72 KB         APM_Config.h       14/06/2012/12:08       PDE File       72 KB         Compared       0/06/2012/12:09       PDE File       19 KB         Command_topic       Type: PDE File       pDE File       14 KB         Command_speic       Diate modified: 14/06/2012/21:29       PDE File       19 KB         Command_speic       Diate modified: 14/06/2012/21:29       PDE File       19 KB         Command_poic       Diate modified: 14/06/2012/21:29       PDE File       19 KB         Computer       Config.h       10/06/2012/21:29       PDE File       19 KB         Computer       Config.h       10/06/2012/21:29       PDE File       19 KB         Computer       Config.h       10/06/2012/2012       H File       2 KB         Computer       Config.h       24/05/2012/2013       PDE File       18 KB         Computer       Config.h       0/06/2012/2023       PDE File       18 KB         Computer       Config.h       0/06/2012/2023       PDE File       18 KB         Compute                                                                                                    |                 |                               |          | 1 KB          | GITIGNORE File | 30/09/2011 11:50 | gitignore                                         |                                       |  |  |  |  |
| APM_Config.mavlink, hilh.       08/01/202120/28       H File       2 KB         ArduCopte.pde       14/06/201212/28       PDE File       7 KB         ArduCopte.pde       14/06/201221/28       PDE File       9 KB         Command.pde       14/06/201221/28       PDE File       9 KB         Command.pde       14/06/201221/29       PDE File       9 KB         Command.pde       14/06/201221/29       PDE File       9 KB         Command.pde       14/06/201221/29       PDE File       9 KB         Computer       0 command.pde       20/01/201221/20       PDE File       5 KB         Computer       0 config.h       16/06/2012/20/20       PDE File       5 KB         Computer       0 config.h       16/06/2012/20/20       PDE File       5 KB         Computer       0 config.h       16/06/2012/20/20       PDE File       5 KB         0 config.h       16/06/2012/20/20       PDE File       2 KB       PDE File       6 KB         0 config.h       16/06/2012/20/20       PDE File       2 KB       PDE File       14/06/2012/20/20         Network       0 config.h       16/06/2012/20/20       PDE File       2 KB       PDE File       14/06/2012/20/20         0 GCS.pde       14/                                                                                                    |                 |                               |          | 6 KB          | H File         | 16/06/2012 00:56 | APM_Config.h                                      | Recent Places                         |  |  |  |  |
| <ul> <li>ArduCopter.pde</li> <li>14/06/2012.21:29</li> <li>PDE File</li> <li>27.K8</li> </ul> extropy         Attitude.pde         14/06/2012.21:29         PDE File         19 KB                extropy         Camera.pde         14/06/2012.21:29         PDE File         2 KB                command.gtscriptic             Type:PDE File             public             pt 213:04             Text Document             4 KB                 commands.pogic.pdf             modified.14/06/2012.21:29             PDE File             19 KB                commands.process.pde             29/01/2012.14:01             PDE File             19 KB                config.th             16/06/2012.21:29             PDE File             19 KB                config.chandis.h             24/05/2012.00:35             H File             27 KB               config.chandis.h             24/05/2012.00:35             PDE File             6 KB               defines.h             09/06/2012.20:35             PDE File             14/06/2012.21:37             PDE File             2 KB             GCS.h               defines.h             29/05/2012.23:37             PDE File             2 KB               defines.h             29/05/2012.23:37             PDE File             2 KB <tr< td=""><td></td><td></td><td></td><td>2 KB</td><td>H File</td><td>08/01/2012 10:28</td><td>APM_Config_mavlink_hil.h</td><td></td></tr<>                                                                                                    |                 |                               |          | 2 KB          | H File         | 08/01/2012 10:28 | APM_Config_mavlink_hil.h                          |                                       |  |  |  |  |
| Dektop <ul> <li>Attitude.pde</li> <li>14/06/2012.12:39</li> <li>PDE File</li> <li>12/130</li> <li>PDE File</li> <li>12/130</li> <li>PDE File</li> <li>12/140</li> <li>PDE File</li> <li>12/140</li> <li>PDE File</li> <li>12/140</li> <li>PDE File</li> <li>12/140</li> <li>PDE File</li> <li>12/140</li> <li>PDE File</li> <li>12/140</li> <li>PDE File</li> <li>12/140</li> <li>PDE File</li> <li>14/160/2012/2023</li> <li>PDE File</li> <li>14/160/2012/2023</li> <li>PDE File</li> <li>12/140</li> <li>12/140</li> <li>12/140</li> <li>12/140</li> <li>12/140</li> <li>12/140</li> <li>12/140</li> <li>12/140</li></ul>                                                                                                    |                 |                               |          | 72 KB         | PDE File       | 14/06/2012 21:28 | ArduCopter.pde                                    | · · · · · · · · · · · · · · · · · · · |  |  |  |  |
| <sup>C</sup> Camera, pde <sup>C</sup> Camera, pde <sup>C</sup> Laboration <sup>C</sup> Laboration <sup>C</sup> Laboratio <sup>C</sup> Laboration <sup>C</sup> |                 |                               |          | 19 KB         | PDE File       | 14/06/2012 21:29 | Attitude.pde                                      | Desktop                               |  |  |  |  |
| Libraries              command, decipitel Type: PDE File             Size: 18.9 KB             command, Jogic; pde             command, Jogic; pde             command, Jogic; pde             command, Jogic; pde             command, Jogic; pde             command, Jogic; pde             command, Jogic; pde             command, Jogic; pde             command, Jogic; pde             command, Jogic; pde             command, Jogic; pde             command, Jogic; pde             command; Jogic; pde             command; Jogic; pde                                                                                                    |                 |                               |          | 2 KB          | PDE File       | 14/06/2012 21:29 | Camera.pde                                        |                                       |  |  |  |  |
| Libraries       © commands.pde       Date modified: 14/06/2012 22.20       PD2 Elile       6 KB                                                                                                    |                 |                               |          | 4 KB          | Text Document  | 012 13:04        | command_descriptic Type: PDE File                 | 1000 C                                |  |  |  |  |
| e commands_logic.pdf           e comvands_process.pde           29/01/20121240        PDE File           19 KB             Computer           config.h           16/06/2012.035        H File           27 KB             Computer           config.h           24/05/2012.013        H File           27 KB             config.h           config.channels.h           24/05/2012.0018        H File           27 KB             control_mode.pde           08/06/2012.2035           PDE File           28             defines.h           09/06/2012.2035           PDE File           28             defines.h           09/06/2012.2035           PDE File           28             detines.h           09/06/2012.2035           PDE File           28             detines.h           09/06/2012.2035           PDE File           28             GCS.h           23/05/2012.23:0           PD File           28              GCS_hde                                                                                                    |                 |                               | -        | 6 KB          | PDE File       | 012 13:10        | commands.pde SiZe: 18.9 KB Date modified: 14/06/2 | Libraries                             |  |  |  |  |
| © commands_process.pde         29/01/201214/01         PDE File         5 KB           Computer         config.h         16/05/20120035         H File         27 KB           © config.hannels.h         24/05/20120035         H File         2 KB           © control_modes.pde         08/06/20122035         PDE File         6 KB           @ control_modes.pde         08/06/20122035         PDE File         12 KB           @ events.pde         08/06/20122035         PDE File         3 KB           @ file.p.de         08/06/20122035         PDE File         3 KB           @ file.p.de         08/06/20122035         PDE File         2 KB           @ GCS.h         23/05/20122304         PDE File         2 KB           @ GCS.pde         14/10/201119/20         PDE File         2 KB           @ inetria.pde         14/06/20122333         PDE File         4 KB           @ led.p.de         14/06/20122333         PDE File         5 KB           @ led.p.de         14/06/20122324         PDE File         2 KB           @ led.p.de         14/06/201223224         PDE File         2 KB           @ led.p.de         14/06/201223224         PDE File         2 KB           @ led.p.de         14/06/201223224                                                                                                    |                 |                               |          | 19 KB         | PDE File       | 02/00/2012 21:23 | commands_logic.pde                                | -                                     |  |  |  |  |
| Computer         config.h         16/06/2012 00-35         H File         27 K8           Config.hanels.h         24/05/2012 00-18         H File         2 K8         0           Config.hanels.h         24/05/2012 00-18         H File         2 K8         0           Config.hanels.h         09/05/2012 20-35         PDE File         6 K8         0           defines.h         09/05/2012 20-35         PDE File         12 K8         0           events.pde         08/06/2012 20-35         PDE File         2 K8         0           GCS.h         23/05/2012 20-35         PDE File         2 K8         0           GCS.h         23/05/2012 20-36         PDE File         2 K8         0           @ GCS.h         23/05/2012 23-36         PDE File         2 K8         0           @ GCS.hav/ink.pde         08/06/2012 20-36         PDE File         2 K8         0           @ Instria.pde         14/06/2012 23-36         PDE File         5 K8         0           @ Ieds.pde         24/05/2012 23-37         PDE File         5 K8         0           @ Ieds.pde         14/06/2012 23-37         PDE File         5 K8         0           @ Ieds.pde         14/06/2012 22-30         PDE File <td< td=""><td></td><td></td><td></td><td>5 KB</td><td>PDE File</td><td>29/01/2012 14:01</td><td>commands_process.pde</td><td></td></td<>                                                                                                    |                 |                               |          | 5 KB          | PDE File       | 29/01/2012 14:01 | commands_process.pde                              |                                       |  |  |  |  |
| e onfig_channels.h             24/05/2012/2018             H File             24/8             control_modes.pde             delfines.h             09/06/2012/2035             PDE File             64/8             delfines.h             09/06/2012/2035             PDE File             12/8             delfines.h             09/06/2012/2035             PDE File             12/8             delfines.h             09/06/2012/2035             PDE File             24/8             delfines.h             09/06/2012/2035             PDE File             24/8             delfines.h             09/06/2012/2035             PDE File             24/8             delfines.h             09/06/2012/2035             PDE File             24/8             delfines.h             09/06/2012/2035             PDE File             24/8             delfines.h             09/06/2012/2032             PDE File             24/8             delfines.h             delfines.h             del                                                                                            |                 |                               |          | 27 KB         | H File         | 16/06/2012 00:35 | config.h                                          | Computer                              |  |  |  |  |
| © control_mode:.pde         08/06/2012.20:35         PDE File         6 KB           Ødefines.h         09/06/2012.20:35         PDE File         3 KB           © events.pde         08/06/2012.20:35         PDE File         3 KB           © filip.pde         08/06/2012.20:35         PDE File         3 KB           © filip.pde         08/06/2012.20:35         PDE File         3 KB           © GCS.h         23/05/2012.23:02         PDE File         2 KB           © GCS.pde         14/10/2011.19:20         PDE File         2 KB           © GCS.pde         14/10/2011.9:20         PDE File         5 KB           © inertia.pde         14/06/2012.23:35         PDE File         4 KB           © leds.pde         14/06/2012.23:35         PDE File         5 KB           © leds.pde         14/06/2012.23:35         PDE File         2 KB           © leds.pde         14/06/2012.23:35         PDE File         2 KB           © leds.pde         14/06/2012.23:35         PDE File         2 KB           © leds.pde         14/06/2012.22:10         PDE File         2 KB           © log.pde         14/06/2012.22:10         PDE File         2 KB           © log.pde         14/06/2012.22:10         PDE File                                                                                                    |                 |                               |          | 2 KB          | H File         | 24/05/2012 00:18 | config_channels.h                                 | ~                                     |  |  |  |  |
| Network         defines.h         09/05/2012 28:27         H File         12 K B                • events.pde             • events.pde             • 08/06/2012 20:35             PDE File             2 K B             • 06/06/2012 20:35             PDE File             2 K B             • 06/06/2012 20:35             PDE File             2 K B             • 06/06/2012 20:35               • GCS.h             22/05/2012 20:30             H File             • 7 K B             • 06/06/2012 20:30             PDE File             2 K B             • 06/06/2012 20:30             PDE File             2 K B             • 06/06/2012 20:30             PDE File             2 K B             • 06/06/2012 20:30               • GCS.h             23/05/2012 20:30             PDE File             0 K B             • 06/06/2012 20:35             PDE File             2 K B             • 06/06/2012 20:30             exponence of the texponence of texponence of                                                                                                    |                 |                               |          | 6 KB          | PDE File       | 08/06/2012 20:35 | control_modes.pde                                 |                                       |  |  |  |  |
| events.pde             06/06/2012/20035             PDE File             2 KB             flip.pde             08/06/2012/2002             PDE File             2 KB             GCS.h             23/05/2012/23/20             PDE File             7 KB             GCS.h             23/05/2012/23/20             PDE File             7 KB             GCS.h             23/05/2012/23/20             PDE File             7 KB             GCS.h             23/05/2012/23/20             PDE File             7 KB             GCS.h             (add/cadd/cadd/cadd/cadd/cadd/cadd/cadd/                                                                                                    |                 |                               |          | 12 KB         | H File         | 09/06/2012 18:27 | defines.h                                         | Network                               |  |  |  |  |
| ¶ flip pde               08,06/2002 20:02               PDE File               Z KB                 GCS.h               23/05/2012 23:20               H File               7 KB                 GCS.h               Z3/05/2012 23:20               H File               7 KB                 GCS.h               GCS.dN               DAddition               Z KB                 GCS.Mavlink.pde               D8/06/2012 20:05               PDE File               S KB                 Dietd.pde               L4/06/2012 13:03               PDE File               KB                 Dietd.pde               L4/06/2012 23:02               PDE File               S KB                 Dietd.pde               L4/06/2012 23:02               PDE File               S KB                 Log.pde               L4/06/2012 23:02               PDE File               Z KB                 Makefile               UB/06/2012 20:02          <                                                                                                    |                 |                               |          | 3 KB          | PDE File       | 08/06/2012 20:35 | events.pde                                        |                                       |  |  |  |  |
| GCS.h         23/05/2012 23/20         H File         7 KB           GCS.pde         14/10/2011 19/20         PDE File         2 KB           GCS.pde         0.65/Mol/mickpde         0.80/06/2012 20:36         PDE File         6 KB           @ inertia.pde         14/00/2012 13:33         PDE File         6 KB         0.00/07/2012 13:33         PDE File         5 KB           @ leds.pde         14/00/2012 13:33         PDE File         5 KB         0.00/07/2012 13:20         PDE File         12 KB           @ leds.pde         13/05/2012 23:20         PDE File         12 KB         0.00/07/2012 13:20         PDE File         20 KB           @ leds.pde         13/05/2012 23:20         PDE File         12 KB         0.00/07/2012 13:20         PDE File         20 KB           @ leds.pde         14/06/2012 22:21:0         PDE File         29 KB         0.00/07/2012 13:20         0.00/07/2012 13:20         0.00/07/2012 13:20         0.00/07/2012 13:20         0.00/07/2012 13:20         0.00/07/2012 13:20         0.00/07/2012 13:20         0.00/07/2012 13:20         0.00/07/2012 13:20         0.00/07/2012 13:20         0.00/07/2012 13:20         0.00/07/2012 13:20         0.00/07/2012 13:20         0.00/07/2012 13:20         0.00/07/2012 13:20         0.00/07/2012 13:20         0.00/07/2012 13:20         0.00/07/2012 13:20                                                                                                    |                 |                               |          | 2 KB          | PDE File       | 08/06/2012 20:02 | flip.pde                                          |                                       |  |  |  |  |
| © GCS.pde         14/10/2011 19:20         PDE File         2 KB           © GCS_Mavlinkpde         08/05/2012 20:36         PDE File         63 KB           © inertix.pde         14/06/2012 13:53         PDE File         4 KB           © leds.pde         14/06/2012 23:59         PDE File         4 KB           © leds.pde         14/06/2012 23:50         PDE File         5 KB           © leds.pde         14/06/2012 22:00         PDE File         2 KB           © log.pde         14/06/2012 22:00         PDE File         2 KB           Makefile         08/06/2012 20:02         File         2 KB                                                                                                    |                 |                               |          | 7 KB          | H File         | 23/05/2012 23:20 | GCS.h                                             |                                       |  |  |  |  |
| © GCS_Mavlink.pde         08,06/2012 20:26         PDE File         63 KB           © inettis.pde         14/06/2012 13:33         PDE File         4 KB           © leds.pde         14/00/2011 19:20         PDE File         5 KB           © leds.pde         23/05/2012 23:20         PDE File         12 KB           © log.pde         14/06/2012 23:21:0         PDE File         29 KB           Makefile         08/06/2012 20:22         File         2 KB                                                                                                    |                 |                               |          | 2 KB          | PDE File       | 14/10/2011 19:20 | GCS.pde                                           |                                       |  |  |  |  |
| © inertia pade         14/06/2002 123/33         PDE File         4 KB           © ledspde         14/10/2011 19:20         PDE File         5 KB           © ledspde         23/05/2012 23:20         PDE File         12 KB           © logspde         14/06/2012 22:10         PDE File         28 KB           Makefile         08/06/2012 20:20         File         28 KB                                                                                                    |                 |                               |          | 63 KB         | PDE File       | 08/06/2012 20:36 | GCS_Mavlink.pde                                   |                                       |  |  |  |  |
| © led.pde         14/10/2011 19:20         PDE File         5 KB           © leds.pde         23/05/2012 23:20         PDE File         12 KB           © log.pde         14/06/2012 22:10         PDE File         28 KB           Makefile         08/06/2012 20:10         File         2 KB                                                                                                    |                 |                               |          | 4 KB          | PDE File       | 14/06/2012 13:53 | 💿 inertia.pde                                     |                                       |  |  |  |  |
| eleds.pde          23/05/2012/23/20          PDE File          12 KB                 el.os.p.de          14/06/2012/23/20          PDE File          29 KB                 MakeFile          08/06/2012/20/20          File          2 KB                                                                                                    |                 |                               |          | 5 KB          | PDE File       | 14/10/2011 19:20 | Ied.pde                                           |                                       |  |  |  |  |
| © Log.pde         14/06/2012 22:10         PDE File         29 KB           Makefile         08/06/2012 20:02         File         2 KB                                                                                                    |                 |                               |          | 12 KB         | PDE File       | 23/05/2012 23:20 | 💿 leds.pde                                        |                                       |  |  |  |  |
| Makefile         08/06/2012 20:02         File         2 KB                                                                                                    |                 |                               |          | 29 KB         | PDE File       | 14/06/2012 22:10 | Log.pde                                           |                                       |  |  |  |  |
|                                                                                                    |                 |                               |          | 2 KB          | File           | 08/06/2012 20:02 | Makefile                                          |                                       |  |  |  |  |
|                                                                                                    |                 |                               | •        | • 10 <b>0</b> | 000 51         |                  | · · · ·                                           |                                       |  |  |  |  |
| rie name.                                                                                                    |                 |                               | Open     |               |                |                  | file name:                                        |                                       |  |  |  |  |
| Files of type: All Files (1.7)   Cancel Arduino Mega 2600 or Me                                                                                                    | ga ADK on COM21 | Arduino Mega 2560 or Mega ADK | Cancel   |               |                |                  | iles of type: All Files (*.*)                     | Files of type:                        |  |  |  |  |

now select the ArduCopter.pde file as see here.

| cent Places            | Name   gitignore APM_Config.h                         | Date modified 30/09/2011 11:50 | Туре                 | Size          |          |  |
|------------------------|-------------------------------------------------------|--------------------------------|----------------------|---------------|----------|--|
| cent Places<br>Desktop | gitignore<br>APM_Config.h<br>APM_Config.mavlink.bil.b | 30/09/2011 11:50               |                      |               | <u> </u> |  |
| cent Places            | APM_Config.h                                          |                                | GITIGNORE File       | 1 KB          |          |  |
| Desktop                | APM Config maylink hillb                              | 16/06/2012 00:56               | H File               | 6 KB          |          |  |
| Desktop                |                                                       | 08/01/2012 10:28               | H File               | 2 KB          |          |  |
| Desktop                | ArduCopter.pde                                        | 14/06/2012 21:28               | PDE File             | 72 KB         |          |  |
|                        | Attitude.pde                                          | 14/06/2012 21:29               | PDE File             | 19 KB         |          |  |
|                        | Camera.pde                                            | 14/06/2012 21:29               | PDE File             | 2 KB          |          |  |
| 6                      | command_description.txt                               | 03/03/2012 13:04               | Text Document        | 4 KB          | -        |  |
| Libraries              | commands.pde                                          | 22/01/2012 13:10               | PDE File             | 6 KB          | =        |  |
|                        | commands_logic.pde                                    | 02/06/2012 21:23               | PDE File             | 19 KB         |          |  |
|                        | commands_process.pde                                  | 29/01/2012 14:01               | PDE File             | 5 KB          |          |  |
| omputer                | config.h                                              | 16/06/2012 00:35               | H File               | 27 KB         |          |  |
|                        | config_channels.h                                     | 24/05/2012 00:18               | H File               | 2 KB          |          |  |
|                        | control_modes.pde                                     | 08/06/2012 20:35               | PDE File             | 6 KB          |          |  |
| Network                | defines.h                                             | 09/06/2012 18:27               | H File               | 12 KB         |          |  |
| INCOMOR                | events.pde                                            | 08/06/2012 20:35               | PDE File             | 3 KB          |          |  |
|                        | flip.pde                                              | 08/06/2012 20:02               | PDE File             | 2 KB          |          |  |
|                        | GCS.h                                                 | 23/05/2012 23:20               | H File               | 7 KB          |          |  |
|                        | GCS.pde                                               | 14/10/2011 19:20               | PDE File             | 2 KB          |          |  |
|                        | GCS_Mavlink.pde                                       | 08/06/2012 20:36               | PDE File<br>PDE File | 63 KB<br>4 KB |          |  |
|                        | inertia.pde                                           | 14/06/2012 13:53               |                      |               |          |  |
|                        | Ied.pde                                               | 14/10/2011 19:20               | PDE File             | 5 KB          |          |  |
|                        | Ieds.pde                                              | 23/05/2012 23:20               | PDE File             | 12 KB         |          |  |
|                        | Log.pde                                               | 14/06/2012 22:10               | PDE File             | 29 KB         |          |  |
|                        | Makefile                                              | 08/06/2012 20:02               | File                 | 2 KB          | -        |  |
|                        | ile name: Arth Conter ode                             |                                | 00000                |               |          |  |

#### you should now have this screen

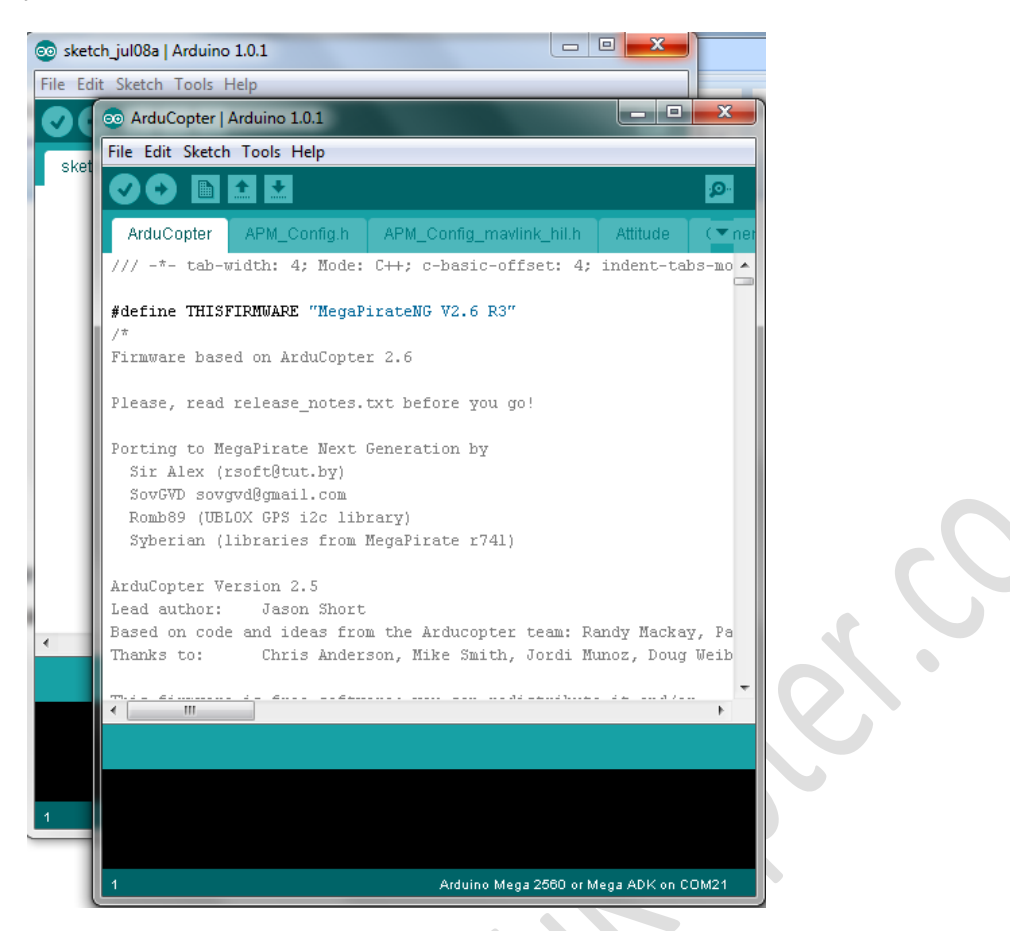

close the Arduino behind so that you just have the one with the code loaded.

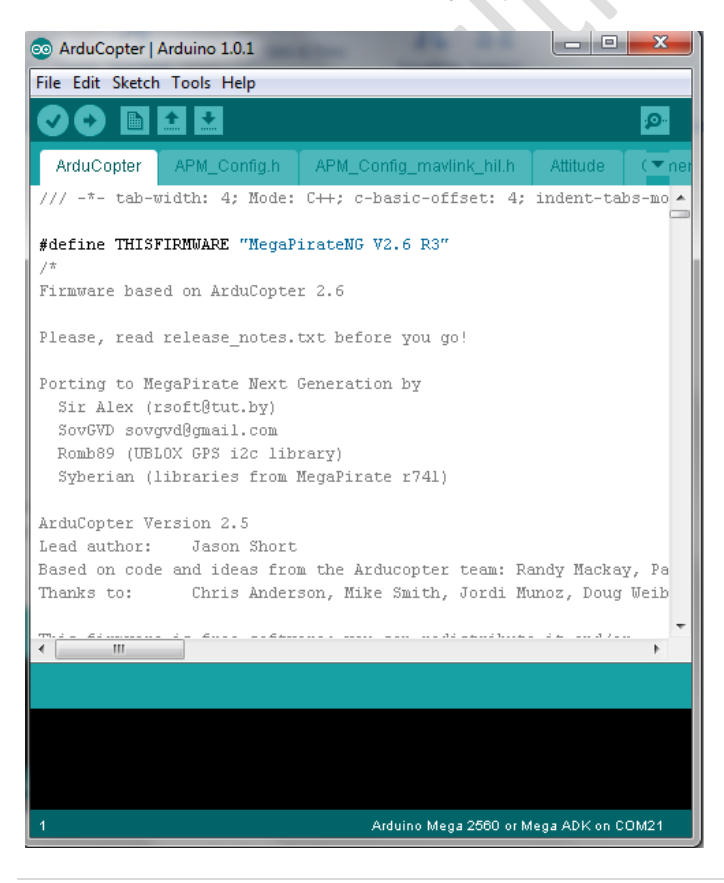

you will notice that there are tab's along the top the only one that we have to make changes to is the APM\_Config.h and as you can see buy the picture above that this is the second tab along just click on this to edit it.

These are the parts of the code that we will need to change (sensor board)

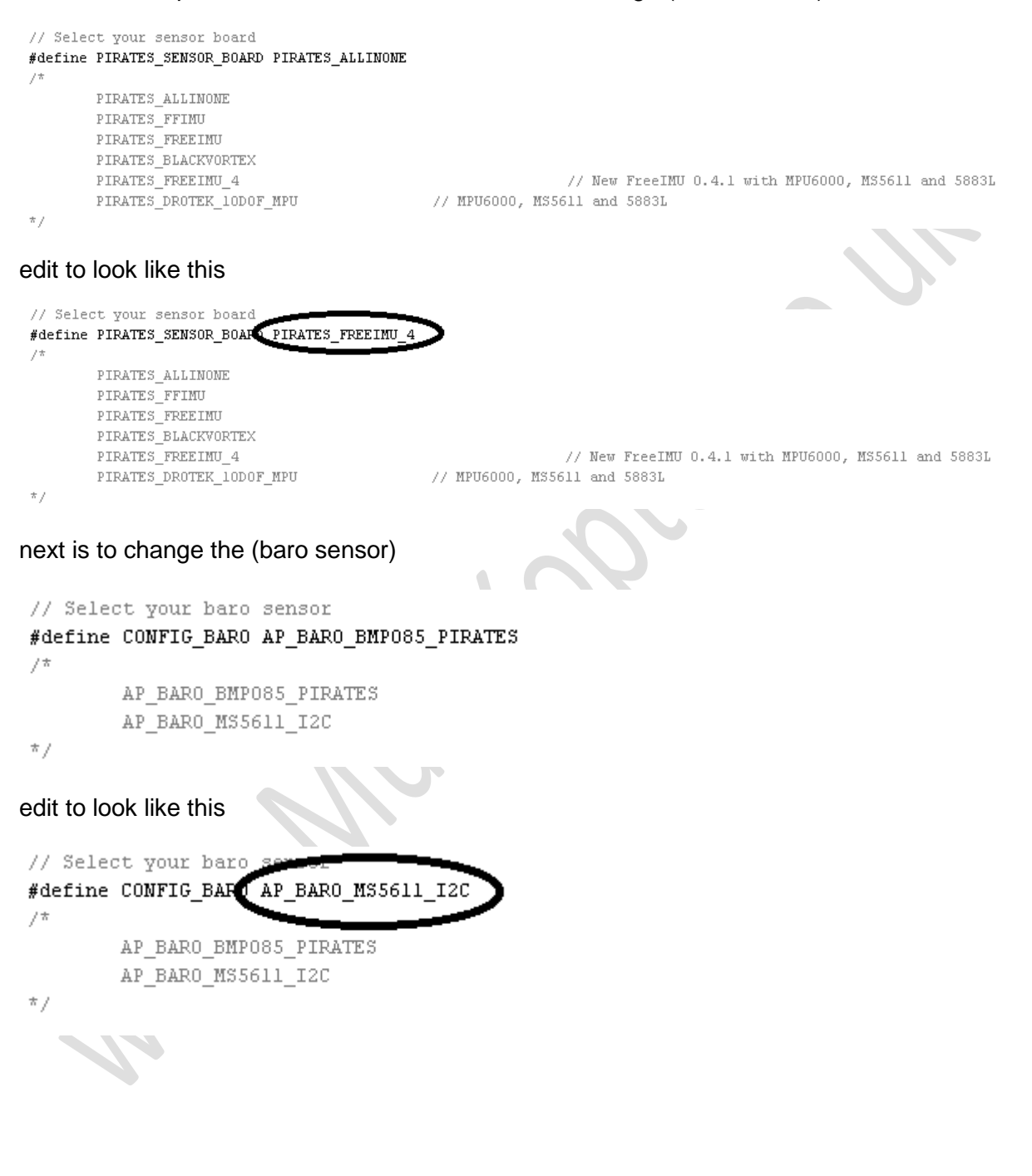

#### next is the code changes for if you are using a GPS

// For BlackVortex, just set PIRATES\_SENSOR\_BOARD as PIRATES\_BLACKVORTEX, GPS will select automatically
#define GPS\_PROTOCOL GPS\_PROTOCOL\_NONE
/\*

```
GPS_PROTOCOL_NONE without GPS
GPS_PROTOCOL_NMEA
GPS_PROTOCOL_SIRF
GPS_PROTOCOL_UBLOX
GPS_PROTOCOL_IMU
GPS_PROTOCOL_MTK
GPS_PROTOCOL_HIL
GPS_PROTOCOL_MTK16
GPS_PROTOCOL_AUTO auto select GPS
GPS_PROTOCOL_BLACKVORTEX
```

\*/

if you are not sure what to do here always try this one 1st

```
NSOR BOARD as PIRATES BLACKVORTEX, GPS will select automatically
// For BlackVortex, ju
#define GPS_PROTOCOL_GPS_PROTOCOL_AUTO
/*
        GPS_PROTOCOL_NONE
                                without GPS
        GPS_PROTOCOL_NMEA
        GPS_PROTOCOL_SIRF
        GPS_PROTOCOL_UBLOX
        GPS_PROTOCOL_IMU
       GPS_PROTOCOL_MTK
        GPS_PROTOCOL_HIL
        GPS_PROTOCOL_MTK16
        GPS_PROTOCOL_AUTO
                                auto select GPS
        GPS PROTOCOL UBLOX I2C
        GPS_PROTOCOL_BLACKVORTEX
*/
```

if you know what GPS you are using then make the changes to suit your GPS.

Next changes are the frame config as seen here

```
#define FRAME_CONFIG QUAD_FRAME
/*
        QUAD_FRAME
        TRI FRAME
        HEXA FRAME
        Y6 FRAME
        OCTA FRAME
        OCTA_QUAD_FRAME
        HELI FRAME
*/
#define FRAME_ORIENTATION X_FRAME
/*
        PLUS_FRAME
        X FRAME
        V FRAME
*7
# define CH7 ODTTOM
                                 CH7 DO MOTHING
```

as seen in the picture above the default is QUAD\_FAME and its Orientation is X\_FRAME if you what a diff just change the code to suit, I hope that this helps in understanding the code a bit more.

# If using Multiwii code

### Code changes and compiling Multiwii

download Multiwii from the link above and unzip

#### Open Arduino

| 💿 sketch_jul08a   Arduino 1.0.1 | - • • • •                              |
|---------------------------------|----------------------------------------|
| File Edit Sketch Tools Help     |                                        |
|                                 | P                                      |
| sketch_jul08a                   |                                        |
|                                 | ^                                      |
|                                 |                                        |
|                                 |                                        |
|                                 |                                        |
|                                 |                                        |
|                                 |                                        |
|                                 |                                        |
|                                 |                                        |
|                                 |                                        |
| •                               | •                                      |
|                                 |                                        |
|                                 |                                        |
|                                 |                                        |
| 1                               | Arduino Mega 2580 or Mega ADK on COM21 |

Then file open, and select the folder that you have unzipped your Multiwii as seen here

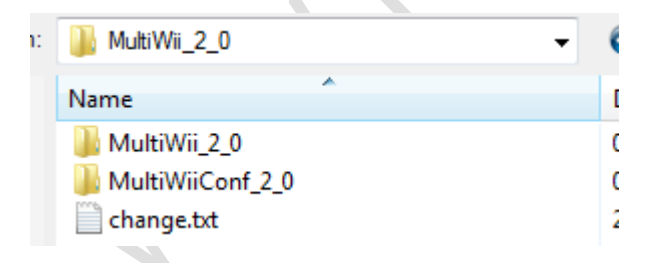

select MultiWii\_2\_0 and you will see this, please select the file called MultiWii\_2\_0.ino (your version could be different)

| rdu | ino sketch       |    |
|-----|------------------|----|
| in: | MultiWii_2_0     | G  |
|     | Name             | Di |
|     | config.h         | 25 |
| s   | def.h            | 25 |
|     | EEPROM.ino       | 25 |
|     | EEPROM.pde       | 25 |
|     | GPS.ino          | 25 |
|     | GPS.pde          | 25 |
|     | IMU.ino          | 25 |
|     | IMU.pde          | 25 |
|     | LCD.ino          | 25 |
|     | LCD.pde          | 25 |
|     | LED.ino          | 25 |
|     | 🖻 LED.pde        | 25 |
|     | MultiWii_2_0.ino | 25 |
|     | Output.ino       | 25 |
|     | Output.pde       | 25 |
|     | RX.ino           | 25 |
|     | 🖻 RX.pde         | 25 |
|     | Sensors.ino      | 25 |
|     | Sensors.pde      | 25 |
|     | Serial.ino       | 25 |
|     | Serial.pde       | 25 |

close the opened Arduino and then you should have the following

| MultiWii_2_0   Arduino                                                                                                    | 1.0.1                                                                                                    |                                                      |                                                           |                                   |                         |  | State Street | and the second | - |        |        |  |   |
|----------------------------------------------------------------------------------------------------|----------------------------------------------------------------------------------------------------|------------------------------------------------------|-----------------------------------------------------------|-----------------------------------|-------------------------|--|--------------|----------------|---|--------|--------|--|---|
| ile Edit Sketch Tools                                                                                                    | Help                                                                                                    |                                                      |                                                           |                                   |                         |  |              |                |   |        |        |  |   |
| 90 B H H                                                                                                    |                                                                                                    |                                                      |                                                           |                                   |                         |  |              |                |   |        |        |  | 2 |
| MultiWii_2_0 EEPF                                                                                                    | ROM EEPROM                                                                                                    |                                                      | GPS IMU                                                   | IMU                               |                         |  |              |                |   | Serial | Serial |  |   |
| /*                                                                                                    |                                                                                                    |                                                      |                                                           |                                   |                         |  |              |                |   |        |        |  |   |
| fultiWiiCopter by A<br>sww.multiwii.com<br>farch 2012 V2.0<br>This program is fr<br>it under the terms<br>the Free Software :<br>any later version.<br>*/ | lexandre Dubus<br>0<br>ee software: you<br>of the GNU Gene<br>Foundation, eith<br>see <http: td="" www<=""><td>ı can redi<br/>eral Publi<br/>her versio<br/>s.gnu.org/</td><td>istribute it<br/>ic License s<br/>m 3 of the<br/>/licenses/&gt;</td><td>: and/or<br/>as publis<br/>License,</td><td>modify<br/>Whed by<br/>or</td><td></td><td></td><td></td><td></td><td></td><td></td><td></td><td></td></http:> | ı can redi<br>eral Publi<br>her versio<br>s.gnu.org/ | istribute it<br>ic License s<br>m 3 of the<br>/licenses/> | : and/or<br>as publis<br>License, | modify<br>Whed by<br>or |  |              |                |   |        |        |  |   |
| Finclude "config.h"<br>Finclude "def.h"<br>Finclude <avr pgmsp.<br="">Fdefine VERSION 20</avr>                                                            | ace.h>                                                                                                    |                                                      |                                                           |                                   |                         |  |              |                |   |        |        |  |   |
|                                                                                                    |                                                                                                    |                                                      |                                                           |                                   |                         |  |              |                |   |        |        |  |   |
| idefine DOLL                                                                                                    | as                                                                                                    |                                                      |                                                           |                                   |                         |  |              |                |   |        |        |  |   |
| idefine PITCH                                                                                                    | 1                                                                                                    |                                                      |                                                           |                                   |                         |  |              |                |   |        |        |  |   |
| #define YAW                                                                                                    | 2                                                                                                    |                                                      |                                                           |                                   |                         |  |              |                |   |        |        |  |   |
| define THROTTLE                                                                                                    | 3                                                                                                    |                                                      |                                                           |                                   |                         |  |              |                |   |        |        |  |   |
| #define AUX1                                                                                                    | 4                                                                                                    |                                                      |                                                           |                                   |                         |  |              |                |   |        |        |  |   |
| #define AUX2                                                                                                    | 5                                                                                                    |                                                      |                                                           |                                   |                         |  |              |                |   |        |        |  |   |
| #define AUX3                                                                                                    | 6                                                                                                    |                                                      |                                                           |                                   |                         |  |              |                |   |        |        |  |   |
| #define AUX4                                                                                                    | 7                                                                                                    |                                                      |                                                           |                                   |                         |  |              |                |   |        |        |  |   |
| LANCES DEDITE                                                                                                    |                                                                                                    |                                                      |                                                           |                                   |                         |  |              |                |   |        |        |  |   |
| Idefine PIDALI                                                                                                    | 3                                                                                                    |                                                      |                                                           |                                   |                         |  |              |                |   |        |        |  |   |
| Idefine PIDGPS                                                                                                    | ч<br>с                                                                                                    |                                                      |                                                           |                                   |                         |  |              |                |   |        |        |  |   |
| Idefine PIDLEVEL                                                                                                    | 6                                                                                                    |                                                      |                                                           |                                   |                         |  |              |                |   |        |        |  |   |
| Edefine PIDMAG                                                                                                    | 7                                                                                                    |                                                      |                                                           |                                   |                         |  |              |                |   |        |        |  |   |
|                                                                                                    |                                                                                                    |                                                      |                                                           |                                   |                         |  |              |                |   |        |        |  |   |
| #define BOXACC                                                                                                    | 0                                                                                                    |                                                      |                                                           |                                   |                         |  |              |                |   |        |        |  |   |
| ∮define B0XBAR0                                                                                                    | 1                                                                                                    |                                                      |                                                           |                                   |                         |  |              |                |   |        |        |  |   |
| #define BOXMAG                                                                                                    | 2                                                                                                    |                                                      |                                                           |                                   |                         |  |              |                |   |        |        |  |   |
| #define BOXCAMSTAB                                                                                                    | 3                                                                                                    |                                                      |                                                           | _                                 |                         |  |              |                |   |        |        |  |   |
|                                                                                                    |                                                                                                    |                                                      |                                                           |                                   |                         |  |              |                |   |        |        |  |   |

please note the tabs along the top. 1st change that we are going to make are in the def.h tab the last one at the top on the right. when opended you need to scroll down until you see this

```
//please submit any correction to this list.
#if define([FFIRUV1)
#define ITG3200
#define BMA180
#define BMA180
#define ACC_ORIENTATION(X, Y, Z) (accADC[ROLL] = -X; accADC[PITCH] = -Y; accADC[YAW] = -Z;)
#define GVR0_ORIENTATION(X, Y, Z) (gyroADC[ROLL] = X; magADC[PITCH] = Y; magADC[YAW] = -Z;)
#define ITG3200_ADDFESS 0x80
#define ITG3200_ADDFESS 0x80
#define BMA180
#define BMA180
#define BMA180
#define BMA180
#define BMA180
#define BMA180
#define BMA180
#define BMA180
#define BMA180
#define BMA180
#define BMA180
#define BMA180
#define BMA180
#define BMA180
#define BMA180
#define BMA180
#define BMA180
#define BMA180
#define BMA180
#define BMA180
#define BMA180
#define BMA180
#define BMA180
#define BMA180
#define BMA180
#define BMA180
#define BMA180
#define BMA180
#define BMA180
#define BMA180
#define BMA180
#define BMA180
#define BMA180
#define BMA180
#define BMA180
#define BMA180
#define BMA180
#define BMA180
#define BMA180
#define BMA180
#define BMA180
#define BMA180
#define BMA180
#define BMA180
#define BMA180
#define BMA180
#define BMA180
#define BMA180
#define BMA180
#define BMA180
#define BMA180
#define BMA180
#define BMA180
#define BMA180
#define BMA180
#define BMA180
#define BMA180
#define BMA180
#define BMA180
#define BMA180
#define BMA180
#define BMA180
#define BMA180
#define BMA180
#define BMA180
#define BMA180
#define BMA180
#define BMA180
#define BMA180
#define BMA180
#define BMA180
#define BMA180
#define BMA180
#define BMA180
#define BMA180
#define BMA180
#define BMA180
#define BMA180
#define BMA180
#define BMA180
#define BMA180
#define BMA180
#define BMA180
#define BMA180
#define BMA180
#define BMA180
#define BMA180
#define BMA180
#define BMA180
#define BMA180
#define BMA180
#define BMA180
#define BMA180
#define BMA180
#define BMA180
#define BMA180
#define BMA180
#define BMA180
#define BMA180
#define BMA180
#define BMA180
#define BMA180
#define BMA180
#define BMA180
#define BMA180
#define BMA180
#define BMA180
#define BMA180
#define BMA180
#define BMA180
#define BMA180
#define BMA180
#define
```

you need to add this code to under *//please submit any correction to this list.* to look like this

```
//please submit any correction to this list.
#if defined(CRIUS_AI0_PR0_V1)
#define MPU6050
#define HMC5883
#define MS561101BA
#define ACC_ORIENTATION(X, Y, Z) {accADC[ROLL] = -X; accADC[PITCH] = -Y; accADC[YAW] = Z;}
#define GYR0_ORIENTATION(X, Y, Z) {gyroADC[ROLL] = Y; gyroADC[PITCH] = -X; gyroADC[YAW] = -Z;}
#define MAG_ORIENTATION(X, Y, Z) {magADC[ROLL] = X; magADC[PITCH] = Y; magADC[YAW] = -Z;}
#define MPU6050 EN_I2C BYPASS // MAG connected to the AUX I2C bus of MPU6050
#undef INTERNAL_I2C_PULLUPS
#endif
#if defined(FFIMUvl)
   #define ITG3200
  #define BMA180
   #define BMP085
   #define HMC5843
  #define ACC_ORIENTATION(X, Y, Z) {accADC[ROLL] = -X; accADC[PITCH] = -Y; accADC[YAW] = Z;}
  #define GYR0_ORIENTATION(X, Y, Z) {gyroADC[ROLL] = Y; gyroADC[PITCH] = -X; gyroADC[YAW] = -Z;}
#define MAG_ORIENTATION(X, Y, Z) {magADC[ROLL] = X; magADC[PITCH] = Y; magADC[YAW] = -Z;}
   #define BMA180_ADDRESS 0x80
   HARENNA TTERRA ADDDDER AVDA
Now we need to open the config.h tab and add the following code
                                                                                #define
CRIUS AIO PRO V1 // Crius Multiwii AIO PRO v1.0
Please add this to the bottom of this list under //#define CRIUS_SE
                                                                               // Crius MultiWii SE
//#define ALLINONE
                         // full FC board or standalone 9D0F+baro board from CSG_EU
 //#define AEROQUADSHIELDv2
//#define ATAVRSBIN1
                        // Atmel 9DOF (Contribution by EOSBandi), requires 3.3V power.
 //#define SIRIUS
                         // Sirius Navigator IMU
                                                                                         <- confirmed by Alex
//#define SIRIUS600
                         // Sirius Navigator IMU using the WMP for the gyro
                         // Jussi's MiniWii Flight Controller
//#define MINIWII
 //#define CITRUSv2_1
                         // CITRUS from qcrc.ca
 //#define CHERRY6D0Fvl 0
                        // Drotek 10DOF with ITG3200, BMA180, HMC5883, BMP085, w or w/o LLC
//#define DROTEK 10DOF
//#define DROTEK_10D0F_MS // Drotek 10D0F with ITG3200, BMA180, HMC5883, MS5611, LLC
 //#define DROTEK 6D0Fv2 // Drotek 6D0F v2
//#define DROTEK 6DOF MPU // Drotek 6DOF with MPU6050
//#define MONGOOSE1_0
                        // mongoose 1.0
                                         http://www.fuzzydrone.org/
                         // Crius MultiWii Lite
 //#define CRIUS LITE
 //#define CRIUS SE
                         // Crius MultiWii SE
as seen here
//#define ATAVRSBIN1
                         // Atmel 9DOF (Contribution by EOSBandi). requires 3.3V power.
//#define SIRIUS
                         // Sirius Navigator IMU
                                                                                         <- confirmed by Alex
//#define SIRIUS600
                         // Sirius Navigator IMU using the WMP for the gyro
                         // Jussi's MiniWii Flight Controller
//#define MINIWII
//#define CITRUSv2 1
                         // CITRUS from gcrc.ca
//#define CHERRY6D0Fv1 0
                        // Drotek 10DOF with ITG3200, BMA180, HMC5883, BMP085, w or w/o LLC
//#define DROTEK 10DOF
//#define DROTEK_10DOF_MS // Drotek 10DOF with ITG3200, BMA180, HMC5883, MS5611, LLC
//#define DROTEK_6D0Fv2 // Drotek 6D0F v2
//#define DROTEK_6DOF_MPU // Drotek 6DOF with MPU6050
```

all done.

//#define MONGOOSE1\_0
//#define CRIUS\_LITE

//#define CRIUS SE

now you just have to make the changes to the code to suit your board config ect, ect.

// mongoose 1.0 http://www.fuzzydrone.org/

// Crius MultiWii Lite

// Crius MultiWii SE

#define CRIUS AIO PRO V1 // Crius Multiwii AIO PRO v1.0